## JÄSENYYDEN MAKSAMINEN JÄSENHUONEESSA sekä kilpailuluvan ostaminen samalla kertaa

Kirjaudu Jäsenhuoneeseen, jonka löydät <u>täältä</u> osoitteesta <u>http://oma.ratsastus.fi/</u>. Ohjeistus Jäsenhuoneen käyttöön löytyy SRL:n sivulta: <u>https://www.ratsastus.fi/jasenelle/jasenhuone/</u>

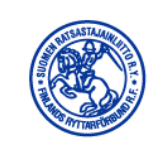

## Kirjautuminen: Jäsenhuone

| Jäsennu   | mero        |
|-----------|-------------|
| <b>.</b>  |             |
| Salasana  | a           |
|           |             |
| Kii       | rjaudu      |
| Tilaa uu: | si salasana |

**Huom:** Kirjautuminen tapahtuu jäsennumerolla tai jäsentietoihisi tallennetulla sähköpostiosoitteella. Ensimmäisellä kirjautumiskerralla pääset asettamaan salasanan "Tilaa uusi salasana" -linkistä. Kirjautuminen edellyttää, että jäsenrekisteriin on tallennettu jäsenen yksilöllinen sähköpostiosoite, johon ohjelma lähettää salasanan.

Kirjautumisen jälkeen sinulle aukeaa alla oleva etusivu.

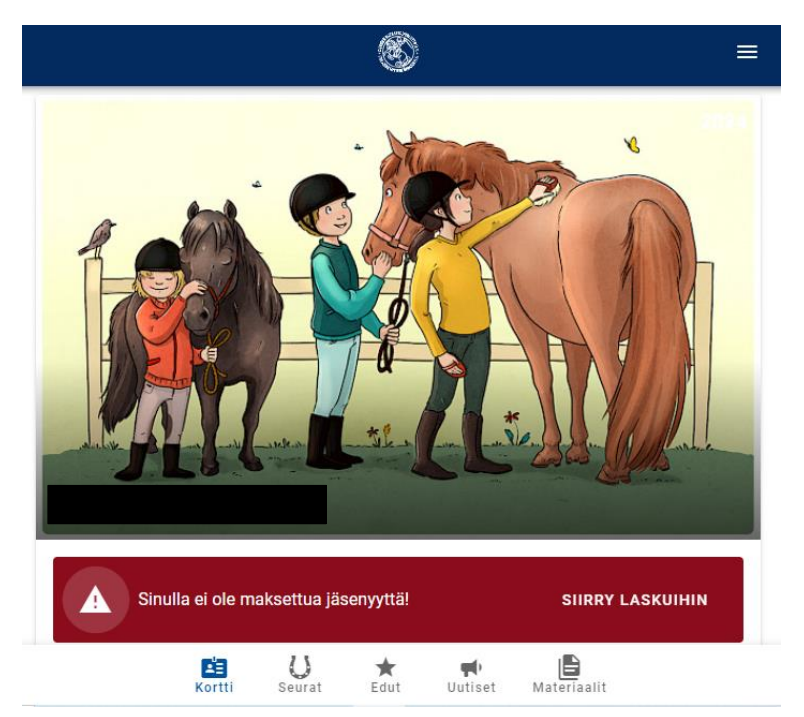

Voit valita punaisella alueella 'Siirry laskuihin' tai alempana sivulla Jäsenyydet-kohdan.

| Jäsenyydet                             |         |
|----------------------------------------|---------|
| Nimi                                   | Lasku   |
| RIIHIMÄEN RATSASTAJAT RY - SRL SENIORI | AVOINNA |

Paina 'Avoinna' ja alla oleva sivu aukeaa. Nopein maksutapa on valita sinisen painikkeen 'Maksa verkkomaksuna'.

| Lasku      | Laskun tiedot                                                                                                    |  |  |
|------------|----------------------------------------------------------------------------------------------------|--|--|
|            | Tila<br>Avoinna                                                                                                    |  |  |
|            | Laskupäivä                                                                                                    |  |  |
| ⊠          | Eräpäivä<br>30.1.2024                                                                                                    |  |  |
| #          | Viitenumero                                                                                                    |  |  |
| €          | Avoinna<br>66,00 €                                                                                                    |  |  |
| € MA       | KSA 66,00 € VERKKOMAKSUNA                                                                                                    |  |  |
| i vo<br>Fl | oit maksaa laskun viitteellä <b>1990 tulee</b> Ratsastajainliiton tilille<br><b>33 4108 0010 3028 37</b> . Viitenumero tulee laittaa viitekenttään, ei viestiksi. |  |  |

Voit maksaa verkkopankilla tai korttimaksulla. HUOM: *Mobile Pay ei ole maksuvaihto*. Maksun tehtyäsi, saat oheisen maksuvahvistuksen Jäsenhuoneessa näkyviin.

| Laskun tiedot |                       |  |
|---------------|-----------------------|--|
| ~             | Tila<br>Maksettu      |  |
|               | Laskupäivä            |  |
| €             | Eräpäivä<br>30.1.2024 |  |
| #             | Viitenumero           |  |
| €             | Maksettu<br>66,00 €   |  |
| ± LAT         | ΑΑ ΚυΙΤΤΙ             |  |

Tämän jälkeen pystyt mm. lunastaa kilpailuluvan, mikäli sille on tarvetta. Siihen ohje seuraavalla sivulla.

Hankkiaksesi kilpailuluvan, voit myös mennä suoraan osoitteeseen <u>https://kipa.ratsastus.fi/shop</u> ja kirjautua KIPAan eli ei tarvitse kiertää Jäsenhuoneen kautta, jos esim. kisaluvan ostaminen on ajankohtaista vasta myöhemmin. Tässä ohjeessa nämä on esitelty yhdessä useiden halutessa hoitaa molemmat vaiheet samalla kertaa.

| Jäsenyydet                             |                   |
|----------------------------------------|-------------------|
| Nimi                                   | Lasku             |
| RIIHIMÄEN RATSASTAJAT RY - SRL SENIORI | ✓ MAKSETTU        |
| Toimihenkilöoikeudet                   |                   |
| Ei toimihenkilöoikeuksia.              |                   |
| Kilpailuluvat ja vakuutukset           |                   |
| Ei kilpailulupia.                      |                   |
| € OSTA LAAJENNETTU SPORTTITURVA 🛛 🗲    | OSTA KILPAILULUPA |

Paina Jäsenhuoneen etusivullasi 'Osta kilpailulupa' ja KIPA-shop aukeaa omalle välilehdelleen:

| English   Svenska | → Rekisteröidy | 8 Kirjaudu |   |   |
|-------------------|----------------|------------|---|---|
|                   |                |            | ☆ | ٢ |
| 🔯 Kortti 🗙        | 🚳 KIPA   Shop  | ×          | + |   |

**HUOM: Mikäli et ole valmiiksi kirjautunut KIPAan, kirjaudu ensin ja tämän jälkeen pystyt ostaa kilpailuluvan**. Jäsenhuone ja KIPA ovat kaksi erillistä järjestelmää eikä Jäsenhuoneen kirjautuminen ole ns. voimassa KIPAn puolella.

Mikäli tarvitset apua KIPAn käyttöön muuten, katso ohjevideot Apua-kohdan alta:

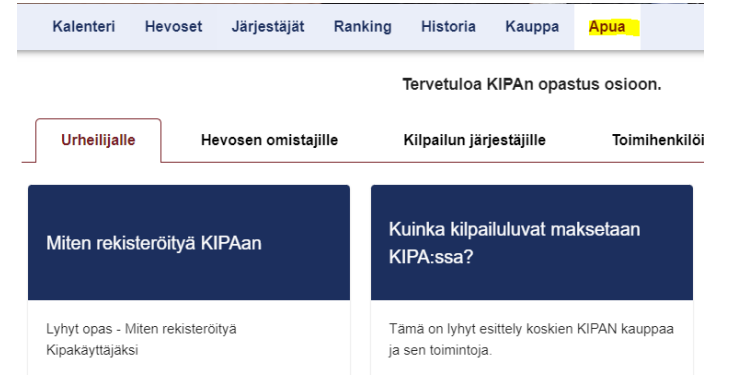

Kirjautumisen jälkeen Kauppa-kohdan näkyy oheinen Henkilöt-valikko, josta pääset eteenpäin luvan ostamisessa:

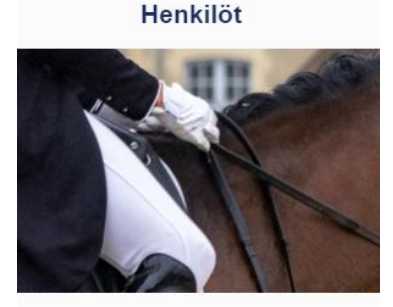

- Kilpailuluvat
- Lyhytaikaiset kilpailuluvat
- ✓ FEI-rekisteröinnit
- Kilpailulupien korotukset
- Muut tuotteet

Valitse urheilija  $\rightarrow$ 

Paina 'Valitse urheilija' ja alla oleva ikkuna aukeaa. Kirjoita kenttään nimesi tai jäsennumerosi ja pääset valitsemaan lupaa.

(X)

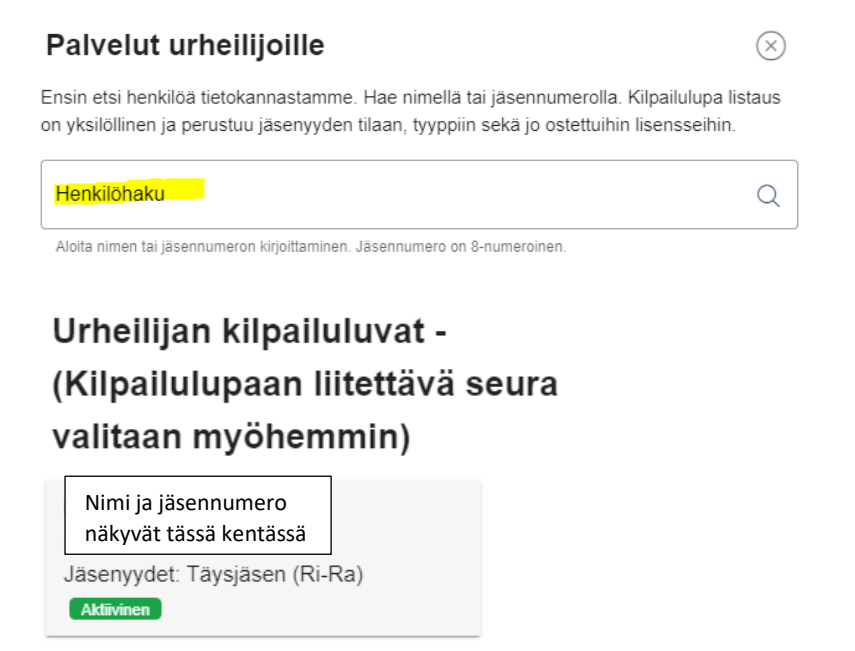

Ostettavissa olevat kilpailuluvat - (Kilpailulupaan liitettävä seura valitaan myöhemmin)

| Kilpailulupa                                |        |      |
|---------------------------------------------|--------|------|
| Seurakilpailulupa<br>Näytä yksityiskohdat ⊗ | 10,00€ | Osta |
| Aluekilpailulupa<br>Näytä yksityiskohdat ⊙  | 30,00€ | Osta |

Paina 'Osta' tarvitsemasi luvan kohdalla, seuraavassa ikkunassa varmista, että valittu seura on oikein ja jatka ikkunan alareunasta 'Kassalle'.

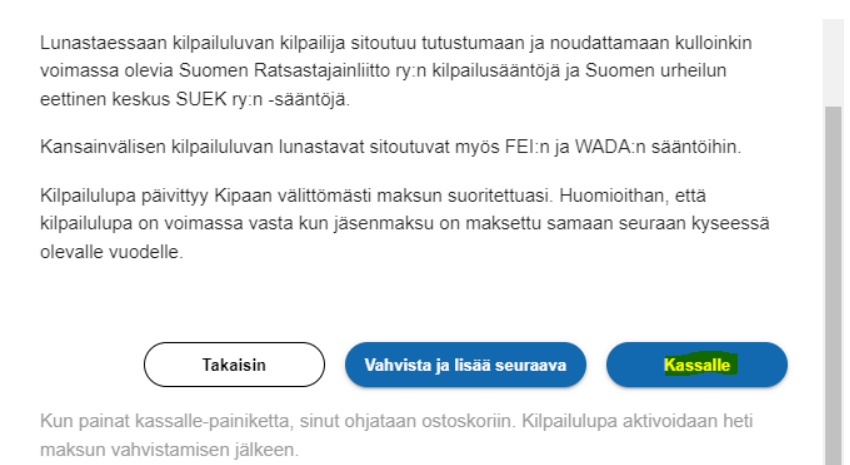